Quick Reference Guide

# Wire File Data Transmission via sFTP

### JHA Treasury Management™

Last Updated: April 5, 2024

jack henry<sup>\*</sup>

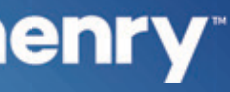

**Overview:** The Wire File Data Transmission via sFTP feature of the Treasury Management platform meets the needs of higher volume wire originators and can improve integration with a business payment process. This solution will provide the bank customer with the ability to send wire files to Treasury Management via SFTP (Secure File Transfer Protocol). The capabilities include utilizing the existing file mapping function, intuitive file upload workflow, and reports. Note: The workflow supports the existing fraud and risk controls that exist with the platform such as alerts, approvals and two factor authentication. This capability is completely controlled by the bank. It becomes available to a company and its users only after the features for wire upload are enabled at the bank and company levels in the TM Back Office.

### Benefits for the Banks?

- Additional key wire payment capability, especially for high volume businesses.
- Back Office Report providing visibility into the wire file activity.
- Ability to charge via Enhanced Account Analysis through a billing counter.

## **Benefits for Customers?**

- Eliminates the need to input individual wires when volume is a concern.
- Easy to use file mapping tool allowing flexibility while creating or updating formats.
- Enabling end user to process, delete, view, and review the file.
- Easy to use file mapping tool allowing flexibility while creating or updating formats.
- Enabling workflow allows users to review, edit, and confirm wire file contents.
- Wire File Activity reporting to easily track wire file activity.
- Additional fraud risk point controls.

## iack henry

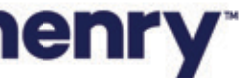

pl

#### Back Office - Product Configuration

| HA Treasury Management <sup>®</sup> Company - User - Confi<br>Wire Configuration | auration - Reports                                                                                               |
|----------------------------------------------------------------------------------|----------------------------------------------------------------------------------------------------|
| OCU<br>International (USD): * ACTIVE                                             | Payment Approvers:                                                                                               |
| Product F Require Purpose: *                                                     | Apply number of approvers to all page                                                                            |
| Transfe<br>Limit future dated wires: * YES                                       | <ul> <li>Manage threshold amounts</li> <li>None          <ul> <li>Approver(s) for all wir</li> </ul> </li> </ul> |
| Reportir<br>Maximum # future days: * 60 ~                                        |                                                                                                    |
| Wire Allow wire file upload: YES - 1                                             | Beneficiary Approvers: None                                                                                      |
| ACH                                                                              | Template Approvers: None                                                                                         |
| Positive<br>Save Cancel                                                          |                                                                                                    |
| Stop Payment                                                                     |                                                                                                    |
| Electronic Documents                                                             | ACTIVE                                                                                                    |
| Bill Pay                                                                         | ACTIVE                                                                                                    |
| Remote Deposit Capture                                                           | ACTIVE                                                                                                    |
| Wausau eStatements                                                               | INACTIVE                                                                                                    |
| Account Reconciliation Reporting                                                 | ACTIVE                                                                                                    |

## jack henry

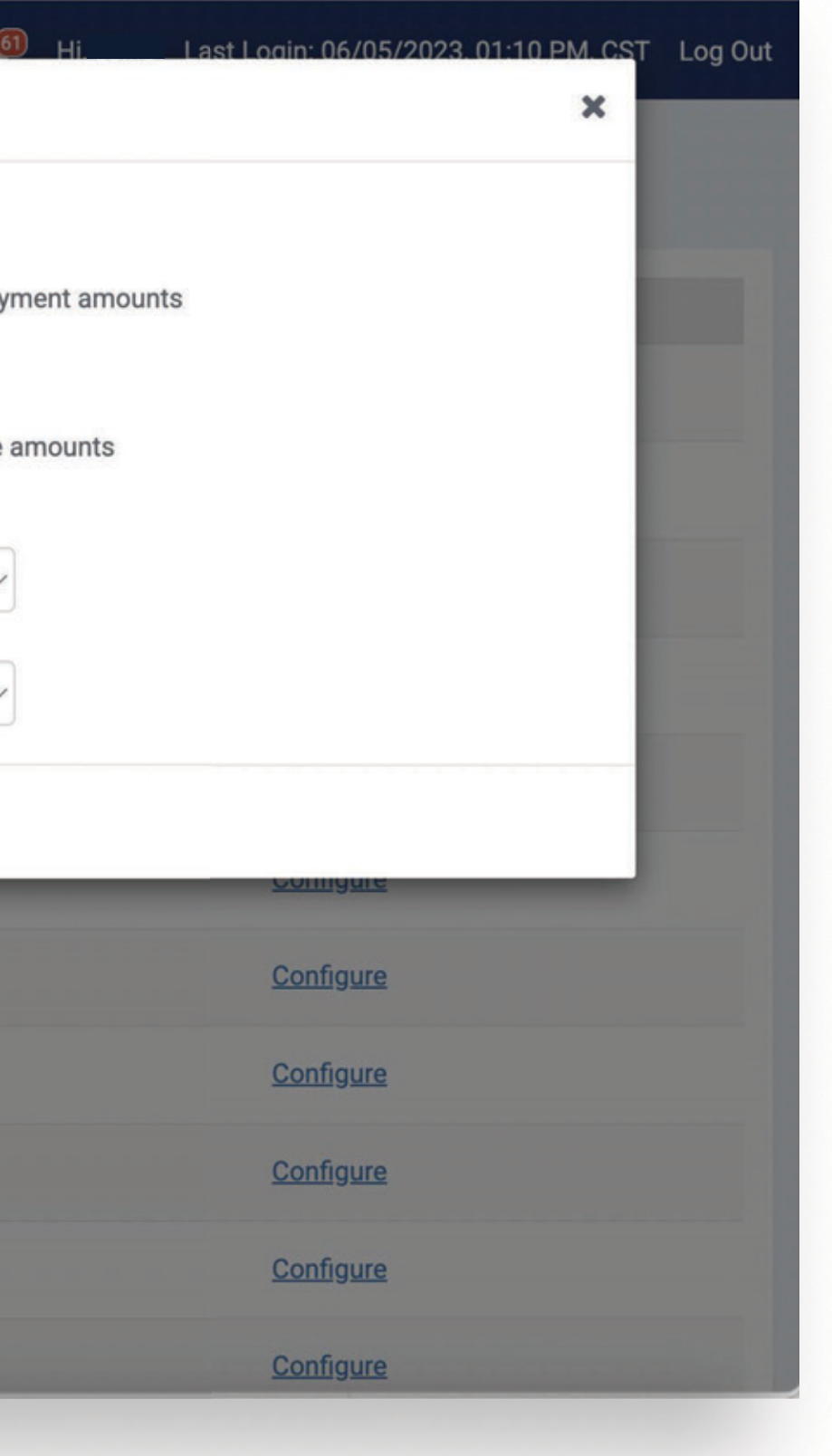

#### 1. Product Configuration

Wire File Upload can be enabled within the Wire Configuration of the Product Feature Configuration. Once it has been enabled, configuration settings for active companies will be applied. This configuration will be utilized for manually uploaded files and files sent via sFTP.

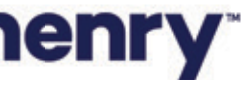

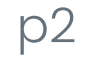

#### Back Office - Company Configuration

| Edit Wire                                                      |                                                                                                    |
|----------------------------------------------------------------|----------------------------------------------------------------------------------------------------|
| International (USD): ACTIVE O<br>Daily Limit: \$1,000,000.00   | Payment Approvers:      Apply number of approvers to all payment amounts     Manage threshold amounts |
| Require Purpose: *   YES     Limit future dated wires: *   YES | None ~ Approver(s) for all wire amounts Beneficiary Approvers: None ~                                 |
| Maximum # future days: * 10 ~<br>Allow wire file upload:       | Template Approvers: None ~                                                                            |
| Save Cancel                                                    |                                                                                                    |
| Wire Companies                                                 | Add Wire                                                                                              |
| The Wright Management Company Transaction Limit: \$9           | 099,999,999.00 Daily Limit: \$99,999,999.00 Manag                                                     |

## jack henry

#### 1. Company Configuration

To enable this feature for a specific company, navigate to their Company Details page and select Wires from the Product Features widget. Selections will be applied when the Product Configuration is set to Yes.

Tip: The Company Configuration can be modified while the Product Configuration (Allow Wire File Upload) setting is set to No and the changes will be applied when the Product Configuration setting is set to Yes.

Note: In addition, when the Product Configuration is set to No, customers will not have access to this functionality nor will they see any of the navigation options.

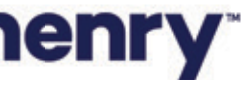

рЗ

#### Back Office - Notification Configuration

| IA Treasury Management" Co                   | ompany 👻 User 👻       | Configuration - | Reports        |
|----------------------------------------------|-----------------------|-----------------|----------------|
| Wire                                         |                       |                 |                |
| Type to filter Q                             | ]                     |                 |                |
|                                              |                       |                 | FI Required \$ |
|                                              |                       |                 |                |
| Incoming Wire Credit                         |                       |                 |                |
| Wire Payment Created                         |                       | ACTIVE          |                |
| Wire Payment Pending Approval                |                       | ACTIVE          |                |
| Wire Payment Approved                        |                       | ACTIVE          |                |
| Wires - Approval Rejected                    |                       | ACTIVE          |                |
| Wire Failed                                  |                       |                 |                |
| Wire - Edited/Deleted                        |                       |                 |                |
| Wire File Uploaded                           |                       |                 | 1              |
| Wire Payment Pending Approval up t<br>Cutoff | o 30 Minutes Prior to |                 |                |

## jack henry<sup>\*</sup>

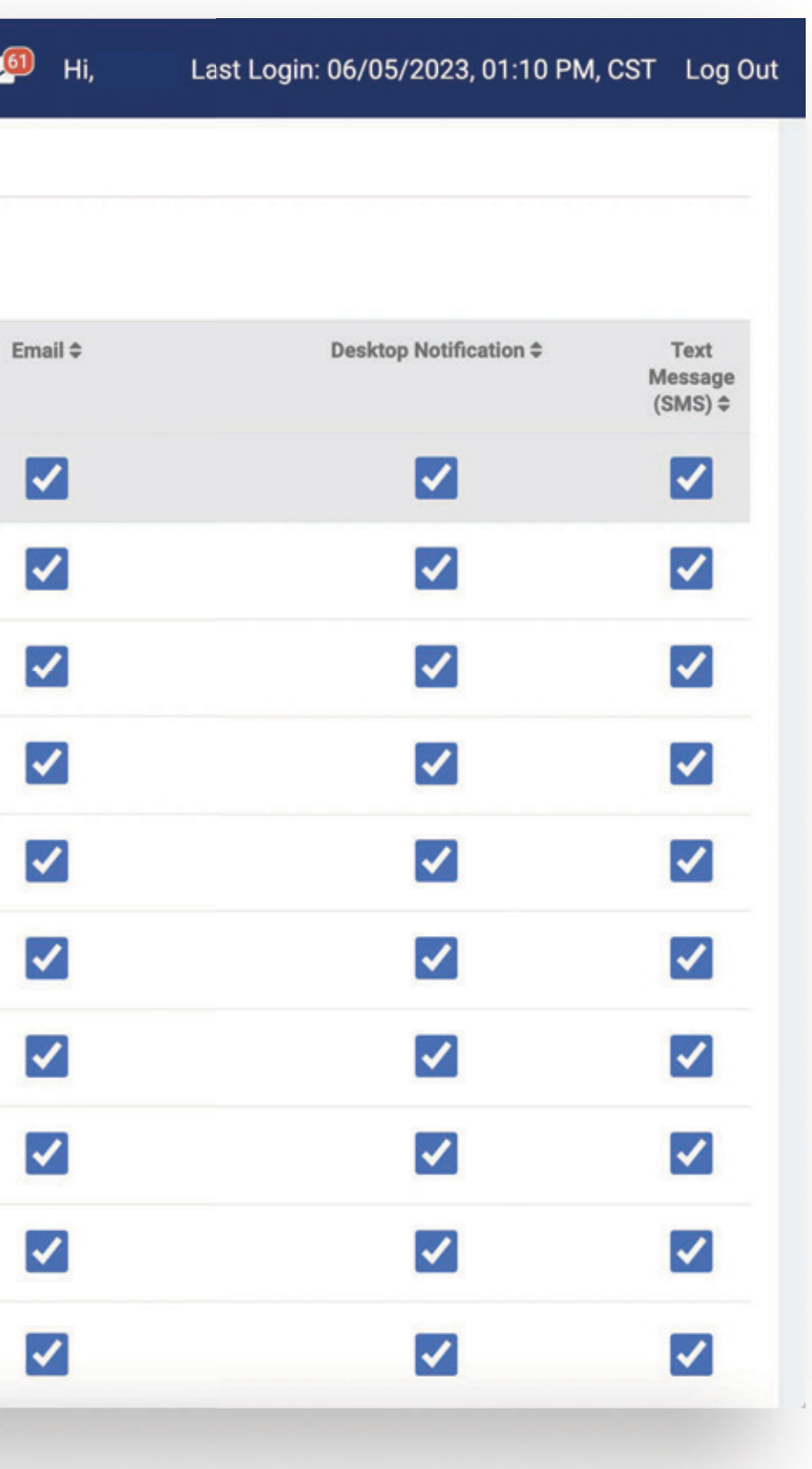

#### 1. Notification

Wire File Uploaded will alert a user when a wire file has been successfully uploaded or a transmitted file has been processed in Treasury Management. To receive this notification, a user needs to be entitled for the Wire Company as well as have the following user entitlements enabled:

- Wire File Uploaded
- Create Domestic Wire

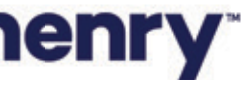

р4

#### Sample Notification

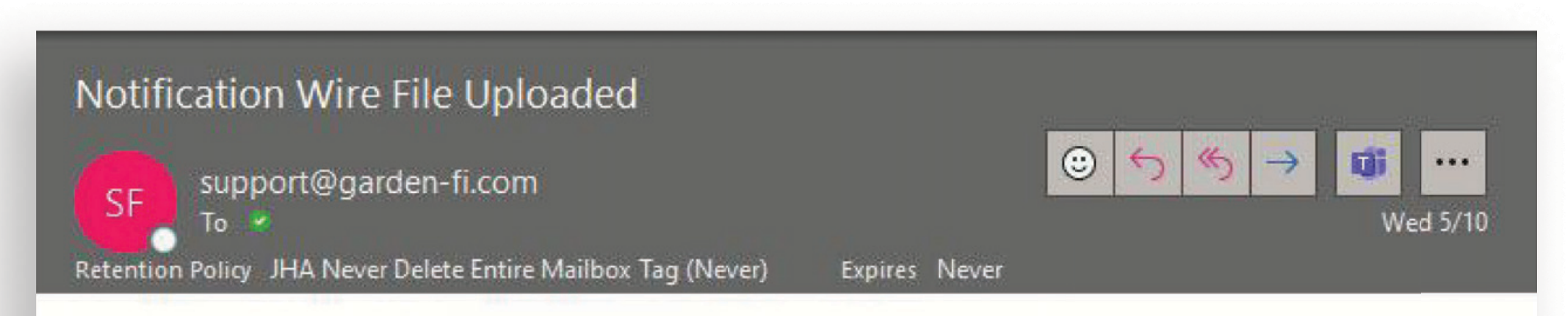

A wire file has been uploaded by <TM Company User Name>

To view the details of this file, log in to the Treasury Management site and access the Wire File Activity page.

T

Thank you.

NOTICE: This electronic mail message and any files transmitted with it are intended exclusively for the individual or entity to which it is addressed. The message, together with any attachment, may contain confidential and/or privileged information. Any unauthorized review, use, printing, saving, copying, disclosure or distribution is strictly prohibited. If you have received this message in error, please immediately advise the sender by reply email and delete all copies.

## jack henry

#### Note:

Notification will be sent to all users for the TM Company that have enrolled in the notification and have access to the Wire Company.

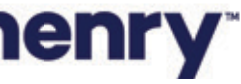

р5

#### Back Office - Wire File Upload Report

| Wright Management Company W          | ire File Uploa | d Report        |                           |             |                            |            |                     |               |
|--------------------------------------|----------------|-----------------|---------------------------|-------------|----------------------------|------------|---------------------|---------------|
| 幸 Filter                             |                |                 |                           |             |                            |            |                     |               |
| Company Name *                       | File Nam       | e               |                           | Source      |                            |            | Amount              |               |
| Wright Management Company            |                |                 |                           |             |                            | •          | Specific Amou       | unt           |
|                                      |                |                 |                           |             |                            |            | \$0.00              |               |
| Received Date                        |                |                 |                           |             |                            |            |                     |               |
| Today 06/05/2023                     | •              |                 |                           |             |                            |            |                     |               |
| File Name 🗢                          |                |                 | Received Date 🚔           | Source 🖨    | Total Amount 🔶 🛛 Total Wir | res 🗢      | Total Beneficiaries | Pendí         |
| 999994463_PROD_WMC01_Wire_2023060509 | 2201_WAA0009   | _Delimited1.txt | 06/05/2023                | System      | \$71.82                    | 18         |                     | 0             |
| 999994463_PROD_WMC01_Wire_2023060509 | 2101_WAA0009   | _Delimited1.txt | 06/05/2023                | System      | \$35.64                    | 36         | 1                   | 36            |
| 999994463_PROD_WMC01_Wire_2023060509 | 2001_WAA0009   | _Delimited1 tyt | 06/05/2023                | Svetem      | \$72.00                    | 36         |                     | 36            |
| 999994463_PROD_WMC01_Wire_2023060509 | 1801_WAA0009   | Wire File Uplo  | oad Report                |             |                            |            |                     |               |
| WMC01 tm554 Delimited1 060523.txt    |                |                 | 999994463_PROD            | _WMC01_Wire | e_20230605092101_WAA00     | 09_Delimit | ed1.txt (Source:    | )             |
| Viewing 5 items                      |                | 192201_WAA000   | Beneficiary 🗢             |             | Debit Account              | Wire Com   | pany Name 🗢         | Effective Dat |
|                                      |                | 192101_WAA000   | Tomme-Contineer           |             | Checking                   | Wright M   | anagement Company   | 06/05/2023    |
|                                      |                | 192001_WAA000   | Silvery y californie      |             | Checking                   | Wright M   | anagement Company   | 06/05/2023    |
|                                      |                | 191801_WAA000   | Steam Classifier          |             | Checking                   | Wright M   | anagement Company   | 06/05/2023    |
|                                      |                |                 | Terry ("Laterner"         |             | Checking                   | Wright M   | anagement Company   | 06/05/2023    |
|                                      |                |                 | Tim Classee               |             | Checking                   | Wright M   | anagement Company   | 06/05/2023    |
|                                      |                |                 | Restor Cutoree            |             | Checking                   | Wright M   | anagement Company   | 06/05/2023    |
|                                      |                |                 | Tiredty/Dem:              |             | Checking                   | Wright M   | anagement Company   | 06/05/2023    |
|                                      |                |                 | Jahong P. Cantorner       |             | Checking                   | Wright M   | anagement Company   | 06/0023       |
|                                      |                |                 | Trans Transmer            |             | Checking                   | Wright M   | ananement Comnanv   | 06/05/2023    |
|                                      |                |                 | Viewing 1 to 10 of 36 ite | ms          | First                      | Previous   | 1 2 3               | 4 Next        |
|                                      |                |                 |                           |             |                            |            |                     |               |

## **jack henry**<sup>\*</sup>

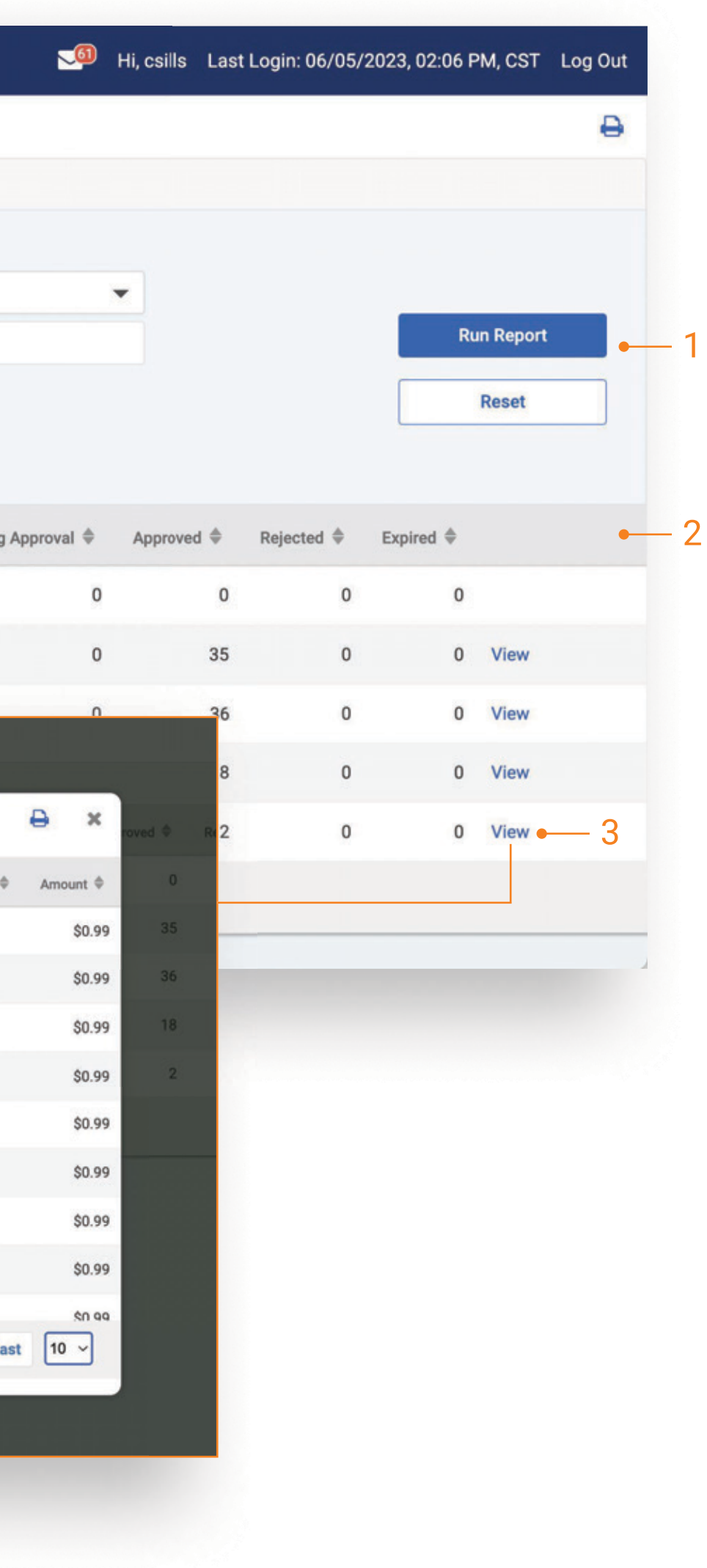

Back Office report that provides information about the files uploaded or transmitted vis SFTP.

#### 1. Search

Report Results will be based on the search criteria that is used.

#### 2. Report Results

- Received Date
- File Name
- Source
- If file is transmitted, Source will be = System.
- If file is manually uploaded, Source will be
- = company user who uploaded the file.
- Amount
- The total amount of the wires in the file
- Total Wires
- Includes any wires that were excluded from processing during file upload
- Total Beneficiaries
- Number of unique beneficiaries
- Approved
- Pending Approval
- Rejected
- Expired
- File Size

Note: Files listed with zero count, and zero-dollar amount are transmitted wire files that encountered errors upon ingestion. Error details can be viewed on the Wire File Activity page in Channel.

#### 3. View

Select View to display the list of wires included in the file. The list of wire transactions will open in a modal.

To view additional detail for a wire, use the existing Wire Payment Activity Report.

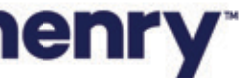

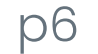

#### Navigation

|               |                                                               | wire                                                                                                    | АСП                                                                                                    | Posit                                                                                                    |
|---------------|---------------------------------------------------------------|----------------------------------------------------------------------------------------------------|----------------------------------------------------------------------------------------------------|----------------------------------------------------------------------------------------------------|
|               | Create Transfer                                               | Create USD Wire                                                                                                    | Create ACH Payment                                                                                                    | Check                                                                                                    |
| Aanage Groups | Create Transfer from Template                                 | Create USD Wire from Template                                                                                                    | Create ACH Tax Payment                                                                                                    | Check                                                                                                    |
|               | Transfer Activity                                             | Upload Wires                                                                                                    | Create Child Support Payment                                                                                                    | ACHI                                                                                                    |
|               | Recurring Transfers                                           | Wire Payment Activity                                                                                                    | Create International ACH                                                                                                    |                                                                                                    |
| Account N     | Transfer Templates                                            | Wire File Activity                                                                                                    | ACH File Activity                                                                                                    | Activi                                                                                                    |
| Savings       | Create Loan Payment                                           | Recurring Wires                                                                                                    | ACH Prie Activity                                                                                                    | ACH                                                                                                    |
| Checking      | Loan Payment Activity                                         | Wire Templates                                                                                                    | ACH Payment Activity                                                                                                    | Creat                                                                                                    |
| ohealti       |                                                               | Wire Beneficiaries                                                                                                    | Recurring ACH Payments                                                                                                    | Issue                                                                                                    |
| Спескіпс      |                                                               | Wire Upload Formats                                                                                                    | ACH Templates                                                                                                    | Check                                                                                                    |
| Checking      |                                                               |                                                                                                    | ACH Tax Templates                                                                                                    |                                                                                                    |
| Checking      |                                                               |                                                                                                    | ACH Child Support Templates                                                                                                    |                                                                                                    |
|               |                                                               |                                                                                                    | International ACH Templates                                                                                                    |                                                                                                    |
|               |                                                               |                                                                                                    | ACH Recipients                                                                                                    |                                                                                                    |
|               |                                                               |                                                                                                    | ACH Recipient Activity                                                                                                    |                                                                                                    |
|               |                                                               |                                                                                                    | ACH Recipient Import Layout                                                                                                    |                                                                                                    |
|               |                                                               |                                                                                                    | ACH Notification of Change<br>Activity                                                                                                    |                                                                                                    |
|               |                                                               |                                                                                                    | ACH Return Activity                                                                                                    |                                                                                                    |
|               |                                                               |                                                                                                    |                                                                                                    |                                                                                                    |
|               |                                                               |                                                                                                    |                                                                                                    |                                                                                                    |
|               |                                                               |                                                                                                    |                                                                                                    |                                                                                                    |
|               |                                                               |                                                                                                    |                                                                                                    |                                                                                                    |
|               |                                                               |                                                                                                    |                                                                                                    |                                                                                                    |
|               |                                                               |                                                                                                    |                                                                                                    |                                                                                                    |
|               | Aanage Groups<br>Account N<br>Savings<br>Checking<br>Checking | Aanage Groups<br>Create Transfer from Template<br>Transfer Activity<br>Recurring Transfers<br>Transfer Templates<br>Create Loan Payment<br>Checking<br>Checking<br>Checking | Ananage Group       Create Transfer from Template       Create USD Wire from Template         Transfer Activity       Upload Wires         Recurring Transfers       Wire Payment Activity         Account       Transfer Templates         Savings       Create Loan Payment         Checking       Checking         Checking       Wire Beneficiaries         Checking       Wire Upload Formats | Anage Group<br>Create Transfer from Template<br>Transfer Activity<br>Account N<br>Savings<br>Checking<br>Checking<br>Che |

## jack henry<sup>\*</sup>

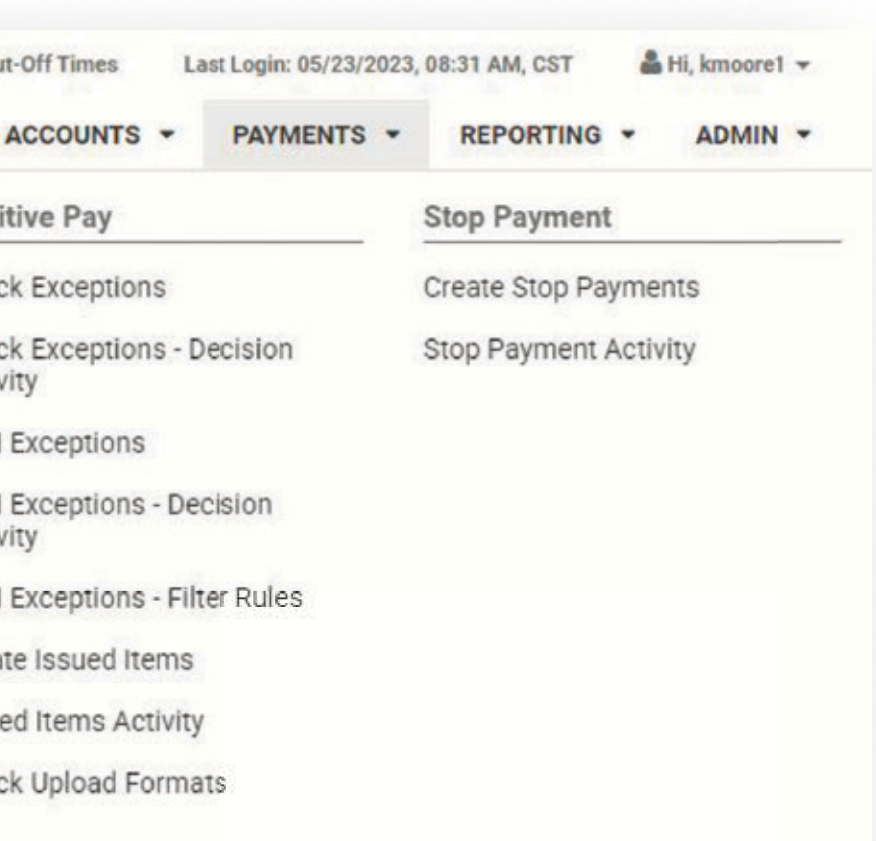

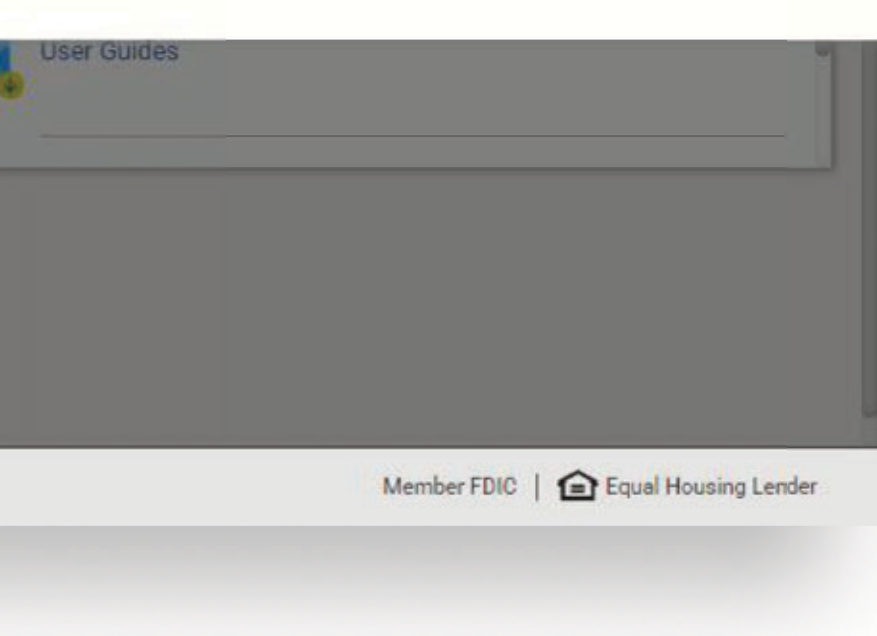

From the main navigation, users can:

1 View Wire File Activity

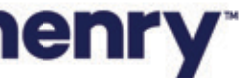

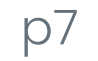

#### Wire File Activity

|      | ur                                                                |             |           |                 |                 |                  |                    |
|------|-------------------------------------------------------------------|-------------|-----------|-----------------|-----------------|------------------|--------------------|
| AIRA | Wire File Activity Recurring Wires Wire Payment Activity          |             |           |                 |                 |                  |                    |
|      | Type to filter Q - 2                                              |             |           |                 |                 |                  |                    |
|      | File Name 🌵                                                       | File Size 单 | Source \$ | Received Date Φ | Processed By \$ | Processed Date V | Total Wires/Amount |
|      | 999994463_PROD_WMC01_Wire_20230503113801_WAA0009_Delimited1.txt   | 147         | System    | 05/03/2023      |                 |                  | (1) \$199.99       |
|      | 999994463_PROD_WMC01_Wire_20230503110915_WAA0009_Delimited1.txt   | 1266        | System    | 05/03/2023      |                 |                  | (9) \$71.91        |
|      | A 999994463_PROD_WMC01_Wire_20230503100515_WAA0009_Delimited1.txt | 1280        | System    | 05/03/2023      |                 |                  | (0) \$0.00         |
|      | 999994463_PROD_WMC01_Wire_20230503085415_WAA0009_Delimited1.txt   | 1278        | System    | 05/03/2023      |                 |                  | (9) \$1,090.00     |
|      | 999994463_PROD_WMC01_Wire_20230502095712_WAA0009_Delimited1.txt   | 1266        | System    | 05/02/2023      |                 |                  | (9) \$45.00        |
|      | 999994463_PROD_WMC01_Wire_20230501085801_WAA0009_Delimited1.txt   | 2288        | System    | 05/01/2023      |                 |                  | (16) \$707.84      |
|      | WMC01 Delimited File 050323.txt                                   | 1263        | Kim Moore | 05/03/2023      | Kim Moore       | 05/03/2023       | (9) \$45.00        |
|      | 999994463_PROD_WMC01_Wire_20230503105201_WAA0009_Delimited1.txt   | 1280        | System    | 05/03/2023      | Kim Moore       | 05/03/2023       | (9) \$135.00       |
|      | WMC01 Delimited Manual load 050223.txt                            | 1266        | Kim Moore | 05/02/2023      | Kim Moore       | 05/02/2023       | (9) \$45.00        |
|      | 999994463_PROD_WMC01_Wire_20230502095506_WAA0009_Delimited1.txt   | 1277        | System    | 05/02/2023      | Kim Moore       | 05/02/2023       | (9) \$9.00         |
|      | Viewing 1 to 10 of 18 items                                       |             |           |                 |                 |                  |                    |
|      | Viewing 1 to 10 of 18 items                                       |             |           |                 |                 |                  |                    |
|      |                                                                   |             |           |                 |                 |                  |                    |
|      |                                                                   |             |           |                 |                 |                  |                    |

## jack henry

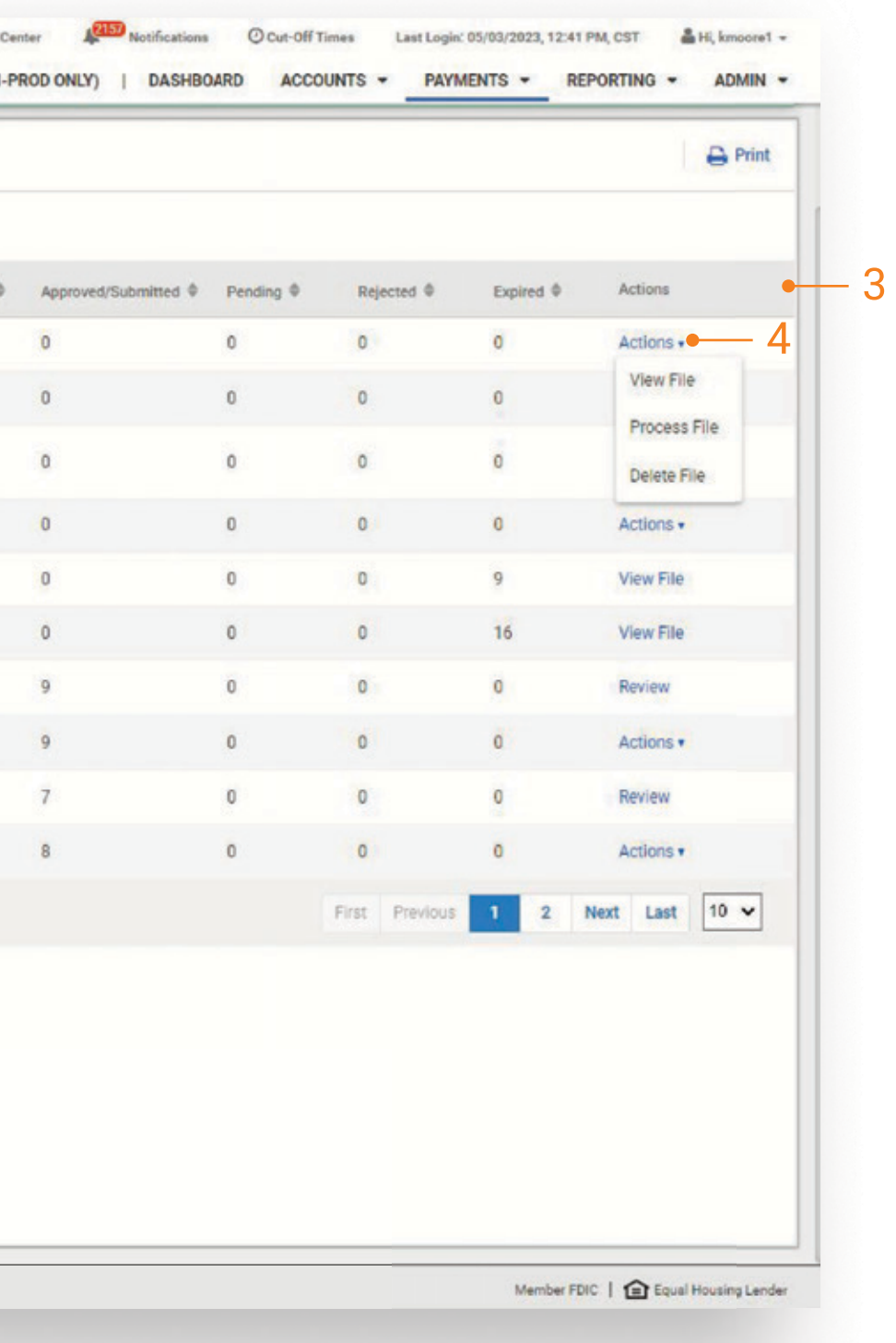

Wire File Activity view will display a list of wire files that have been uploaded or transmitted via SFTP.

#### 1. Quick Navigation

Users can quickly navigate between page views (Wire File Activity, Recurring Wires, and Wire Payment Activity).

#### 2. Type to Filter

Users may utilize the Type to Filter in order to narrow the results. This feature will filter across the results to refine based on the users entered criteria.

#### 3. Information Available

- File Name (Link to wire transactions)
- File Size
- Source (User or System)
- If file is transmitted, Source will be = System.
- If file is manually uploaded, Source will be
- = company user who uploaded the file.
- Received Date
- Processed By
- Process Date
- Total Wire / Amount
- The status of the wires including
- Approved / Submitted
- Pending
- Rejected
- Expired
- Action

#### 4. Wire Actions

For a wire file transmitted via SFTP, users will have the ability to Process, View, or Delete the file. To see a list of wires transactions that were included in the file select Review or click the File Name.

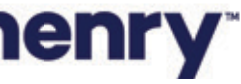

р8

#### Wire File Activity - continued

| >         | Wire File Activity  Recurring Wires Wire Payment Activity         |             |           |                 |                 |                  |                   |
|-----------|-------------------------------------------------------------------|-------------|-----------|-----------------|-----------------|------------------|-------------------|
| ACUNI     | Type to filter Q                                                  |             |           |                 |                 |                  |                   |
| VILE FILE | File Name 🕸                                                       | File Size 单 | Source 4  | Received Date @ | Processed By \$ | Processed Date V | Total Wires/Amoun |
|           | 999994463_PROD_WMC01_Wire_20230503113801_WAA0009_Delimited1.txt   | 147         | System    | 05/03/2023      |                 |                  | (1) \$199.99      |
|           | 999994463_PROD_WMC01_Wire_20230503110915_WAA0009_Delimited1.txt   | 1266        | System    | 05/03/2023      |                 |                  | (9) \$71.91       |
|           | A 999994463_PROD_WMC01_Wire_20230503100515_WAA0009_Delimited1.txt | 1280        | System    | 05/03/2023      |                 |                  | (0) \$0.00        |
|           | 999994463_PROD_WMC01_Wire_20230503085415_WAA0009_Delimited1.txt   | 1278        | System    | 05/03/2023      |                 |                  | (9) \$1,090.00    |
|           | 999994463_PROD_WMC01_Wire_20230502095712_WAA0009_Delimited1.txt   | 1266        | System    | 05/02/2023      |                 |                  | (9) \$45.00       |
|           | 999994463_PROD_WMC01_Wire_20230501085801_WAA0009_Delimited1.txt   | 2288        | System    | 05/01/2023      |                 |                  | (16) \$707.84     |
|           | WMC01 Delimited File 050323.txt                                   | 1263        | Kim Moore | 05/03/2023      | Kim Moore       | 05/03/2023       | (9) \$45.00       |
|           | 999994463_PROD_WMC01_Wire_20230503105201_WAA0009_Delimited1.txt   | 1280        | System    | 05/03/2023      | Kim Moore       | 05/03/2023       | (9) \$135.00      |
|           | WMC01 Delimited Manual load 050223.bd                             | 1266        | Kim Moore | 05/02/2023      | Kim Moore       | 05/02/2023       | (9) \$45.00       |
|           | 999994463_PR0D_WMC01_Wire_20230502095506_WAA0009_Delimited1.txt   | 1277        | System    | 05/02/2023      | Kim Moore       | 05/02/2023       | (9) \$9.00        |
|           | Viewing 1 to 10 of 18 items                                       |             |           |                 |                 |                  |                   |
|           |                                                                   |             |           |                 |                 |                  |                   |
|           |                                                                   |             |           |                 |                 |                  |                   |
|           |                                                                   |             |           |                 |                 |                  |                   |
|           |                                                                   |             |           |                 |                 |                  |                   |
|           |                                                                   |             |           |                 |                 |                  |                   |

Tip: Navigating to Wire Payment Activity has 2 paths. First, when navigating from Wire File Activity by selecting Review or File Name, user will see only the wires associated with the selected file on the Wire Payment Activity page. Second, selecting Wire Payment Activity from the main navigation menu, users will see all wire activity which includes pending approvals, future dated, as well as wire history.

## **jack henry**\*

|                       |           |                |            | e Print                     |
|-----------------------|-----------|----------------|------------|-----------------------------|
| Approved/Submitted \$ | Pending Ø | Rejected @     | Expired \$ | Actions                     |
| ō                     | 0         | 0              | 0          | Actions .                   |
| 0                     | 0         | 0              | 0          | View File                   |
| ٥                     | 0         | 0              | o          | Process File<br>Delete File |
| 0                     | 0         | 0              | 0          | Actions •                   |
| 0                     | 0         | 0              | 9          | View File                   |
| 0                     | 0         | 0              | 16         | View File                   |
| 9                     | 0         | 0              | 0          | Review                      |
| 9                     | 0         | 0              | 0          | Actions •                   |
| 7                     | 0         | 0              | 0          | Review                      |
| 8                     | 0         | 0              | 0          | Actions •                   |
|                       |           | First Previous | 1 2        | Next Last 10 V              |

Once the transmitted file has been successfully processed, the actions to Process and Delete will no longer be available. The action to Review and View file will be the only available actions.

If the file is not processed by a company user before the next cutoff, the file contents will expire and the only action available will be to View the file.

Note: For manually uploaded files, the only action available is Review.

Wire files transmitted via SFTP will use the Source of System.

Received Date will be the date the file is transmitted via SFTP or manually uploaded by a company user.

Processed By and Processed Date will be the date a company user either manually uploads a file or takes the action to process a transmitted wire file.

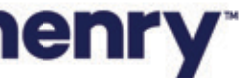

р9

#### Wire Activity - File Hyperlink

|           |                           | Lease and Lease and              |            | 1           |                 |                      |            |                |                  |                |         |             |         |
|-----------|---------------------------|----------------------------------|------------|-------------|-----------------|----------------------|------------|----------------|------------------|----------------|---------|-------------|---------|
| 999994    | 463_PROD_WMC01_W          | ire_20230504041015_WAA0009_Delin | mited1.txt | - 1         |                 |                      |            |                |                  |                |         |             |         |
| Type to t | ana 4                     |                                  |            |             |                 |                      |            |                |                  |                |         |             |         |
|           | Transaction ID 1          | Wire Company 1                   | Teuroe 1   | Wee Type II | Delat Assourt 1 | Investigation Name 1 | Currency 1 | Wire Account 1 | Effective Sale 1 | Decaded Date 1 | CREAD 0 | tione 1     | Actions |
|           | W000000399706             | Wright Management Company        | N/A        | Domestic    | 84127           | Timothy Client       | USD        | 1.99           | 05/04/2003       | 05/04/2023     |         | Transmitted |         |
|           | W000000399707             | Wright Management Company        | NVA        | Domestic    | 191817          | Joe Customer         | USD        | 1.99           | 05/04/2013       | 65/04/2023     |         | Transmitted |         |
|           | <u>W000000399708</u>      | Wight Management Company         | NIA        | Domestic    | 191817          | Tim Customer         | USD        | 1.99           | 05/04/2023       | 05/04/2023     |         | Transmitted |         |
|           | <u>W000000399709</u>      | Wright Management Company        | NEA        | Domestic    | 84127           | Susan Customer       | USD        | 1.99           | 05/04/2023       | 05/04/2023     |         | Transmitted |         |
|           | W000000399710             | Wight Management Company         | NUA.       | Domestic.   | 191817          | Sherry customer      | USD        | 1.99           | 05/04/2023       | 05/04/2023     |         | Transmitted |         |
|           | W000000399711             | Wright Management Company        | N/A        | Domestic    | 191817          | Terry Customer       | USD        | 1.99           | 05/04/2023       | 05/04/2023     |         | Transmitted |         |
|           | W000000399712             | Wight Management Company         | N/A        | Domestic    | 84127           | Brandon Customer     | USD        | 1.99           | 05/04/2023       | 05/04/2023     |         | Transmitted |         |
|           | W000000399713             | Wright Management Company        | NEA        | Domestic    | 84127           | Tommie Customer      | 030        | 1.99           | 05/04/2023       | 65/04/2023     |         | Transmitted |         |
|           | W000000399714             | Winght Management Company        | N/A        | Domestic    | 191817          | Joseph Customer      | USD        | 1.99           | 05/04/2023       | 05/04/2023     |         | Transmitted |         |
|           | W000000399715             | Wright Management Company        | N/A        | Domestic    | 191817          | Timothy Customer     | USD        | 1.99           | 05/04/2023       | 05/04/2023     |         | Transmitted |         |
|           | W000000399716             | Wright Management Company        | N/A        | Domestic    | 191817          | Torn Customer        | USD        | 1.99           | 05/04/2923       | 05/04/2023     |         | Transmitted |         |
|           | <u>w000000399712</u>      | Wright Management Company        | N/A        | Domestic.   | 191817          | Tad Customer         | USD        | 1.99           | 05/04/2023       | 05/04/2029     |         | Transmitted |         |
|           | <u>w0000001399718</u>     | Wright Management Company        | N/A        | Domestic.   | 84127           | Terri Oustomer       | USD        | 1.99           | 05/04/2003       | 05/04/2023     |         | Transmitted |         |
|           | W000000399719             | Wright Management Company        | 14/4       | Domestic    | 191817          | Sharon Customer      | USD        | 1.99           | 05/04/2023       | 05/04/2023     |         | Transmitted |         |
|           | W000000399720             | Wight Management Company         | N/A        | Domestic    | 84127           | John Customer        | USD        | 1.99           | 05/04/2023       | 05/04/2023     |         | Transmitted |         |
|           | W000000399721             | Witight Management Company       | NVA.       | Domestic    | 84127           | JEI Oustomer         | USD        | 1.99           | 05/04/2013       | 05/04/2023     |         | Transmitted |         |
|           | W000000399722             | Wright Management Company        | NEA        | Domestic    | 64127           | Sherry customer      | USD        | 1.99           | 05/04/2023       | 05/04/2023     |         | Transmitted |         |
|           | W000000399/23             | Wright Management Company        | N/A.       | Domestic    | 64127           | Tex Customer         | USD        | 1.99           | 05/04/2023       | 05/04/2023     |         | Transmitted |         |
|           | Viewing 1 - 18 of 18 wire | 6                                |            |             |                 |                      |            |                |                  |                | 50 ¥    |             |         |

### jack henry

1. File Name Users can navigate to the Wire Payment Activity page for a specific wire file by using the REVIEW action on the Wire File Activity page. When this action is selected, the user will be taken to the Wire Payment Activity page with just the wire transactions for that specific file presented. The file name displayed on the Wire Payment Activity page is a quick link, allowing quick navigation back to the Wire File Activity page, with details specific to the wire file.

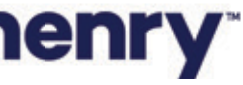

#### Wire File Activity Process Workflow – Process Confirmation

|  | Wire File Activity   Recurring Wires Wire Payment Activity        |           |                |                       |                    |                   |            |
|--|-------------------------------------------------------------------|-----------|----------------|-----------------------|--------------------|-------------------|------------|
|  | Type to filter Q                                                  |           |                |                       |                    |                   |            |
|  |                                                                   |           |                |                       |                    |                   |            |
|  | 999994463_PROD_WMC01_Wire_20230505130315_WAA0009_Delimited1.txt   | 2566      | System         |                       |                    |                   |            |
|  | 999994463_PROD_WMC01_Wire_20230504100015_WAA0009_Delimited1.txt   | 1266      | System         | 05/04/2023            |                    |                   |            |
|  | A 999994463_PROD_WMC01_Wire_20230504085501_WAA0009_Delimited1.txt | 2566      | System         | 05/04/2023            |                    |                   |            |
|  | 999994463_PROD_WMC01_Wire_20230503113801_WAA0009_Delimited1.txt   | Delet     | e File         |                       |                    |                   | (1) \$199  |
|  | A 999994463_PROD_WMC01_Wire_20230503100515_WAA0009_Delimited1.txt | 12 Are yo | u sure you war | t to delete this tran | smitted wire file? |                   |            |
|  | 999994463_PROD_WMC01_Wire_20230503085415_WAA0009_Delimited1.txt   | 99999     | 4463_PROD_W    | MC01_Wire_20230       | 505130315_WAA00    | 09_Delimited1.txt | (9) \$1,09 |
|  | 999994463_PROD_WMC01_Wire_20230502095712_WAA0009_Delimited1.txt   | 12        |                |                       | ок                 | Cancel            | (9) \$45.0 |
|  | 999994463_PROD_WMC01_Wire_20230501085801_WAA0009_Delimited1.txt   | 2280      | соумени        | 00/01/2020            |                    |                   |            |
|  | WMC01 Delimited 050423 041301.txt                                 | 2566      | Kim Moore      | 05/04/2023            | Kim Moore          | 05/04/2023        | (18) \$41  |
|  | 999994463_PROD_WMC01_Wire_20230504041015_WAA0009_Delimited1.txt   | 2566      |                | 05/04/2023            | Kim Moore          | 05/04/2023        |            |
|  | Viewing 1 to 10 of 23 items                                       |           |                |                       |                    |                   |            |

## jack henry

| BOARD | ACCOUNT | S - PAYMEN | ITS - REP |          | ADMIN -     |
|-------|---------|------------|-----------|----------|-------------|
|       |         | _          |           |          | _           |
|       |         |            |           |          | Print       |
|       |         |            |           |          |             |
|       |         |            |           |          |             |
|       |         |            |           |          | Actions *   |
|       |         |            |           |          | View File   |
|       |         |            |           |          | Process F   |
|       |         |            |           |          | Delete File |
|       |         |            |           | 1        | View File   |
|       |         |            |           |          | View File   |
|       |         |            |           |          | View File   |
|       |         |            |           |          | View File   |
|       |         |            |           | 16       | View File   |
|       | 18      |            |           |          | Review      |
|       |         |            |           |          | Actions +   |
|       |         |            | 0 0 N     | ant Last | 10 -        |
|       |         |            |           | CAL      |             |

Member FDIC | 😰 Equal Housing Lender

1. Process Wire File When the action to Process a file is taken, the user will be presented with a confirmation message asking if they are sure they want to process this transmitted wire file. The message will include the wire file name and a button to Process File or Cancel.

• Process File – selecting this button will take user into the Process file workflow and the user will land on the Process Wire File Summary page.

• Cancel – will return the user to the Wire File Activity page with no action taken on the file.

Note: If a file is transmitted after cutoff and user attempts to process the file, the effective date of the wire transaction must be the next business day or greater for the user to be able to complete the workflow successfully. If the user attempts to process a file after cutoff with wire transactions that have an effective date of the current day, the user will be allowed to walk through the workflow but will receive an error on the final page "There was a problem finalizing your wires, please try again".

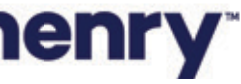

pll

#### Process Wire File Workflow - Summary

| Process Wire File           |                                                  |                                      |                           |                |
|-----------------------------|--------------------------------------------------|--------------------------------------|---------------------------|----------------|
| 1. Summary                  | 2. Review 3. Confirmation                        |                                      |                           |                |
| File Process Summ           | ary •— 1                                         |                                      |                           |                |
| File Name: 999994463_PROD_W | VMC01_Wire_20230505132513_WAA0009_Delimited1.txt |                                      |                           |                |
| File Size:                  | 2.566 KB                                         | Total Wirea:<br>Total Beneficiaries: | 18<br>17                  | T              |
|                             | Beneficiary Name 🔍                               | Debit Account @                      | Wire Company Name 🏾       | Effective Date |
|                             | Sherry customer                                  |                                      | Wright Management Company | 05/05/2023     |
| <b>2</b> •— 3               | Timothy Customer                                 |                                      | Wright Management Company | 05/05/2023     |
|                             | Joe Customer                                     |                                      | Wright Management Company | 05/05/2023     |
|                             | Tom Customer                                     |                                      | Wright Management Company | 05/05/2023     |
|                             | Joseph Customer                                  |                                      | Wright Management Company | 05/05/2023     |
|                             | Sharon Customer                                  |                                      | Wright Management Company | 05/05/2023     |
|                             | Tim Customer                                     |                                      | Wright Management Company | 05/05/2023     |
|                             | Tad Customer                                     |                                      | Wright Management Company | 05/05/2023     |
|                             | Terry Customer                                   |                                      | Wright Management Company | 05/05/2023     |
|                             | Sherry customer                                  |                                      | Wright Management Company | 05/05/2023     |
| Viewing 1 to 10 of 18 items |                                                  |                                      |                           |                |
| Back Review                 |                                                  |                                      |                           |                |
|                             |                                                  |                                      |                           |                |

## jack henry

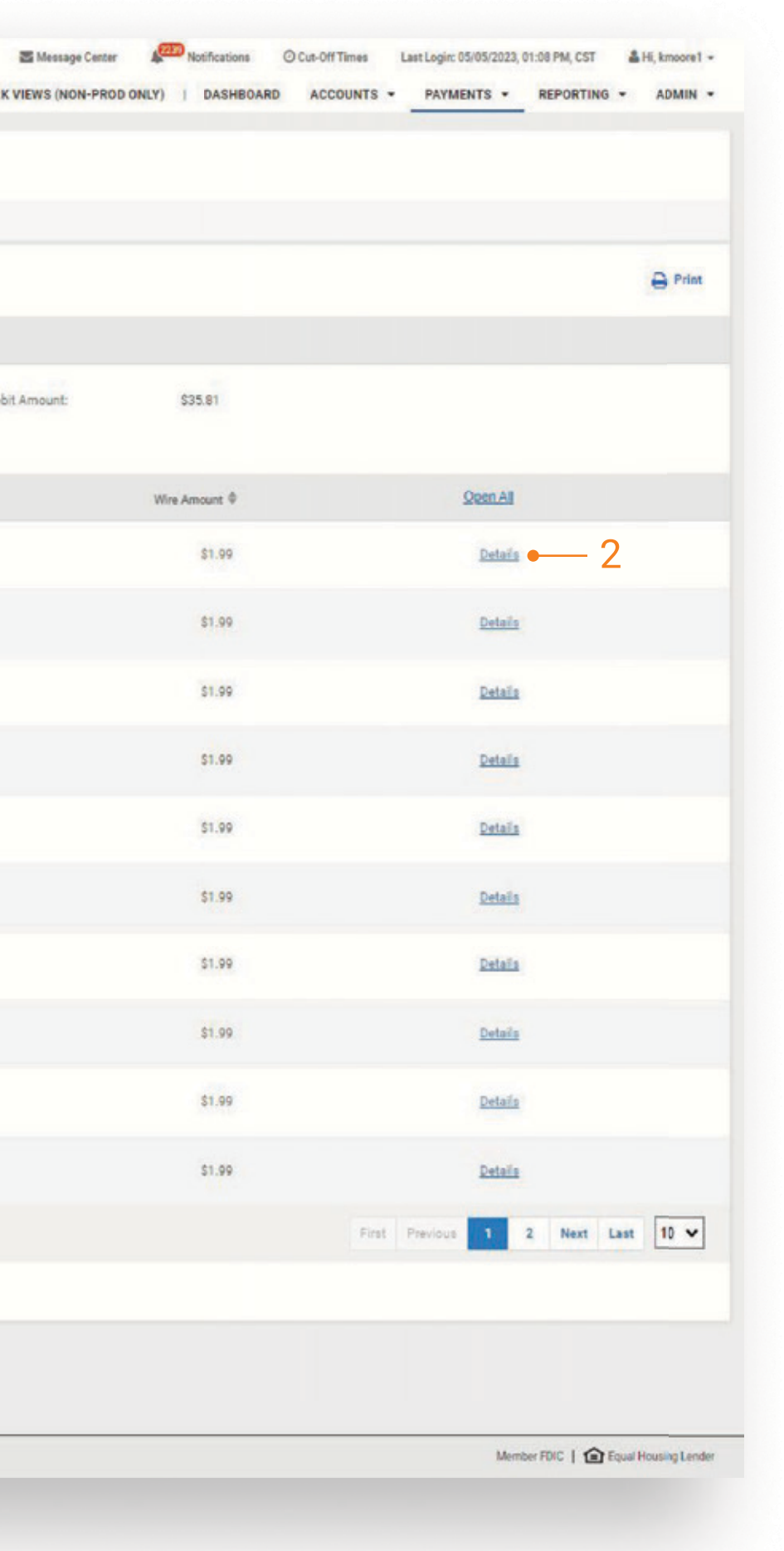

#### 1 File Summary

After a file has been selected for processing, users can view a summary of file information including the file name, summary information (File Size, Total Wires and Beneficiaries, and Total Debit Amount) and a list of wires included in the file.

#### 2 Wire Details

Payments details can also be viewed by selecting Details, which will display the details for the selected wire. A user can edit some payment information within the Summary portion of this work flow.

Fields that can be edited:

- Wire Amount
- Frequency
- Effective Date
- Purpose
- Additional Information
- Reference Beneficiary

#### **3 Wire Selection**

A user can choose to exclude a wire from being submitted for processing by un-checking it during review.

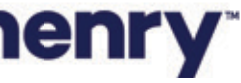

#### Process Wire File Workflow – Review

| 3. Confirmation<br>230505132513_WAA0009_Delimited1<br>B<br>Debit Account \$  | I.txt<br>Total Wires: 18<br>Total Beneficiaries: 17<br>Wire Company Name<br>Wright Management Company<br>Wright Management Company                           | Tot<br>Effective Date \$<br>05/05/2023<br>05/05/2023                                                                                          |
|------------------------------------------------------------------------------|----------------------------------------------------------------------------------------------------|----------------------------------------------------------------------------------------------------|
| 3. Confirmation<br>0230505132513_WAA0009_Delimited1<br>IB<br>Debit Account . | I.txt Total Wires: 18 Total Beneficiaries: 17 Wire Company Name  Wright Management Company Wright Management Company                                         | Tot<br>Effective Date \$<br>05/05/2023<br>05/05/2023                                                                                          |
| 1230505132513_WAA0009_Delimited1<br>18<br>Debit Account \$                   | I.txt Total Wires: 18 Total Beneficiaries: 17 Wire Company Name  Wright Management Company Wright Management Company                                         | Tot<br>Effective Date \$<br>05/05/2023<br>05/05/2023                                                                                          |
| 0230505132513_WAA0009_Delimited<br>B<br>Debit Account \$                     | I.txt Total Wires: 18 Total Beneficiaries: 17 Wire Company Name  Wright Management Company Wright Management Company                                         | Tol<br>Effective Date \$<br>05/05/2023<br>05/05/2023                                                                                          |
| Debit Account \$                                                             | Total Wires:       18         Total Beneficiaries:       17         Wire Company Name           Wright Management Company          Wright Management Company | Tot<br>Effective Date \$<br>05/05/2023<br>05/05/2023                                                                                          |
| Debit Account \$                                                             | Wire Company Name 🏶<br>Wright Management Company<br>Wright Management Company                                                                                | Effective Date \$ 05/05/2023 05/05/2023                                                                                                    |
|                                                                              | Wright Management Company<br>Wright Management Company                                                                                                    | 05/05/2023<br>05/05/2023                                                                                                    |
|                                                                              | Wright Management Company                                                                                                    | 05/05/2023                                                                                                    |
|                                                                              | and the second second                                                                                                    |                                                                                                    |
|                                                                              | Wright Management Company                                                                                                    | 05/05/2023                                                                                                    |
|                                                                              | Wright Management Company                                                                                                    | 05/05/2023                                                                                                    |
|                                                                              | Wright Management Company                                                                                                    | 05/05/2023                                                                                                    |
|                                                                              | Wright Management Company                                                                                                    | 05/05/2023                                                                                                    |
|                                                                              | Wright Management Company                                                                                                    | 05/05/2023                                                                                                    |
|                                                                              | Wright Management Company                                                                                                    | 05/05/2023                                                                                                    |
|                                                                              | Wright Management Company                                                                                                    | 05/05/2023                                                                                                    |
|                                                                              | Wright Management Company                                                                                                    | 05/05/2023                                                                                                    |
|                                                                              |                                                                                                    |                                                                                                    |
|                                                                              |                                                                                                    |                                                                                                    |
|                                                                              |                                                                                                    |                                                                                                    |
|                                                                              | Kons                                                                                                    | Wright Management Company<br>Wright Management Company<br>Wright Management Company<br>Wright Management Company<br>Wright Management Company |

## **jack henry**<sup>\*</sup>

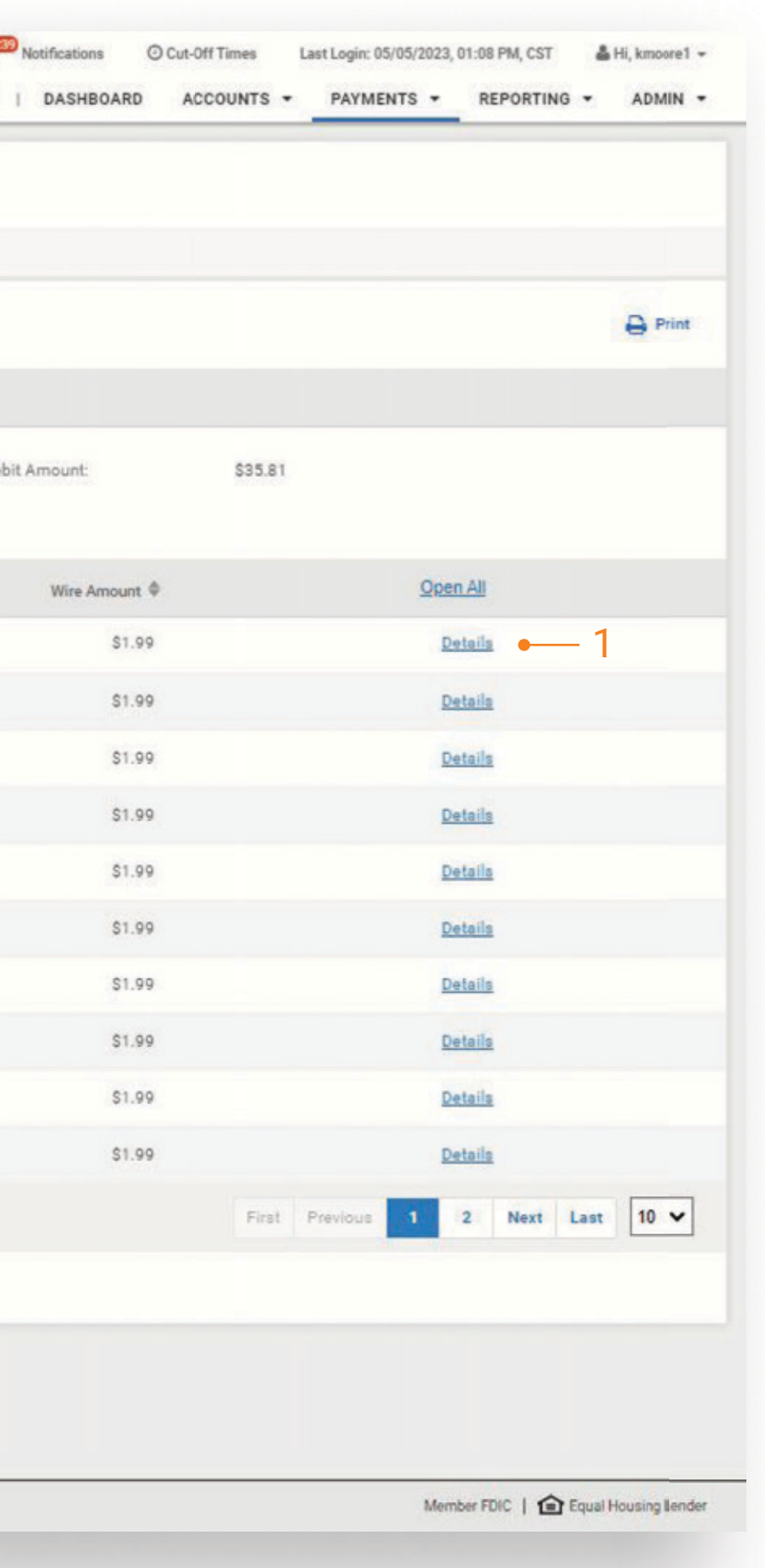

Users can review the wires a final time before submitting the wire payments by selecting the Confirm button.

#### 1 Wire Detail

Payments details can also be viewed by selecting details. Details will display the details for the selected wire. A user can edit some payment information within the Summary portion of this work flow.

Fields that can be edited:

- Wire Amount
- Frequency
- Effective Date
- Purpose
- Additional Information
- Reference Beneficiary

#### 2 Confirm

Select the confirm button to create the wire transactions and send them to core.

#### 3 Back

Select the back button to navigate to the Summary page and select the details link to make any changes to the payment information.

#### 4 Cancel

Selecting the Cancel button will present a modal asking user if they are sure with buttons to Continue Editing or Ok.

- Continue Editing will close modal and user can continue.
- Ok will close the Process Wire workflow.

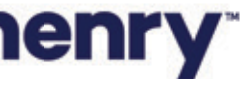

#### Process Wire File Workflow – File Process Confirmation

| PYour <b>Fi</b>                                                       |                                            | DARK VIEWS (NON-PROD ONLY |
|-----------------------------------------------------------------------|--------------------------------------------|---------------------------|
| Wire Payments Processed<br>Review your payments in Wire File Activity |                                            |                           |
| Process Wire File                                                     |                                            |                           |
| 1. Summary 2. Review 3. Confirma                                      | ation                                      |                           |
| File Process Confirmation                                             |                                            |                           |
| ile Name: 999994463_PROD_WMC01_Wire_20230505132513_WAA0009_Delii      | mited1.txt                                 |                           |
| File Size: 2.566 KB                                                   | Total Wires: 18<br>Total Beneficiaries: 17 | Total I                   |
| eneficiary Name 🕸 Debit Account 🗘                                     | Wire Company Name 🖣                        | Effective Date            |
| herry customer                                                        | Wright Management Company                  | 05/05/2023                |
| imothy Customer                                                       | Wright Management Company                  | 05/05/2023                |
| oe Customer                                                           | Wright Management Company                  | 05/05/2023                |
| om Customer                                                           | Wright Management Company                  | 05/05/2023                |
| oseph Customer                                                        | Wright Management Company                  | 05/05/2023                |
| haron Customer                                                        | Wright Management Company                  | 05/05/2023                |
| im Customer                                                           | Wright Management Company                  | 05/05/2023                |
| ad Customer                                                           | Wright Management Company                  | 05/05/2023                |
| erry Customer                                                         | Wright Management Company                  | 05/05/2023                |
| herry oustomer                                                        | Wright Management Company                  | 05/05/2023                |
| /iewing 1 to 10 of 18 items                                           |                                            |                           |
|                                                                       |                                            |                           |

## jack henry

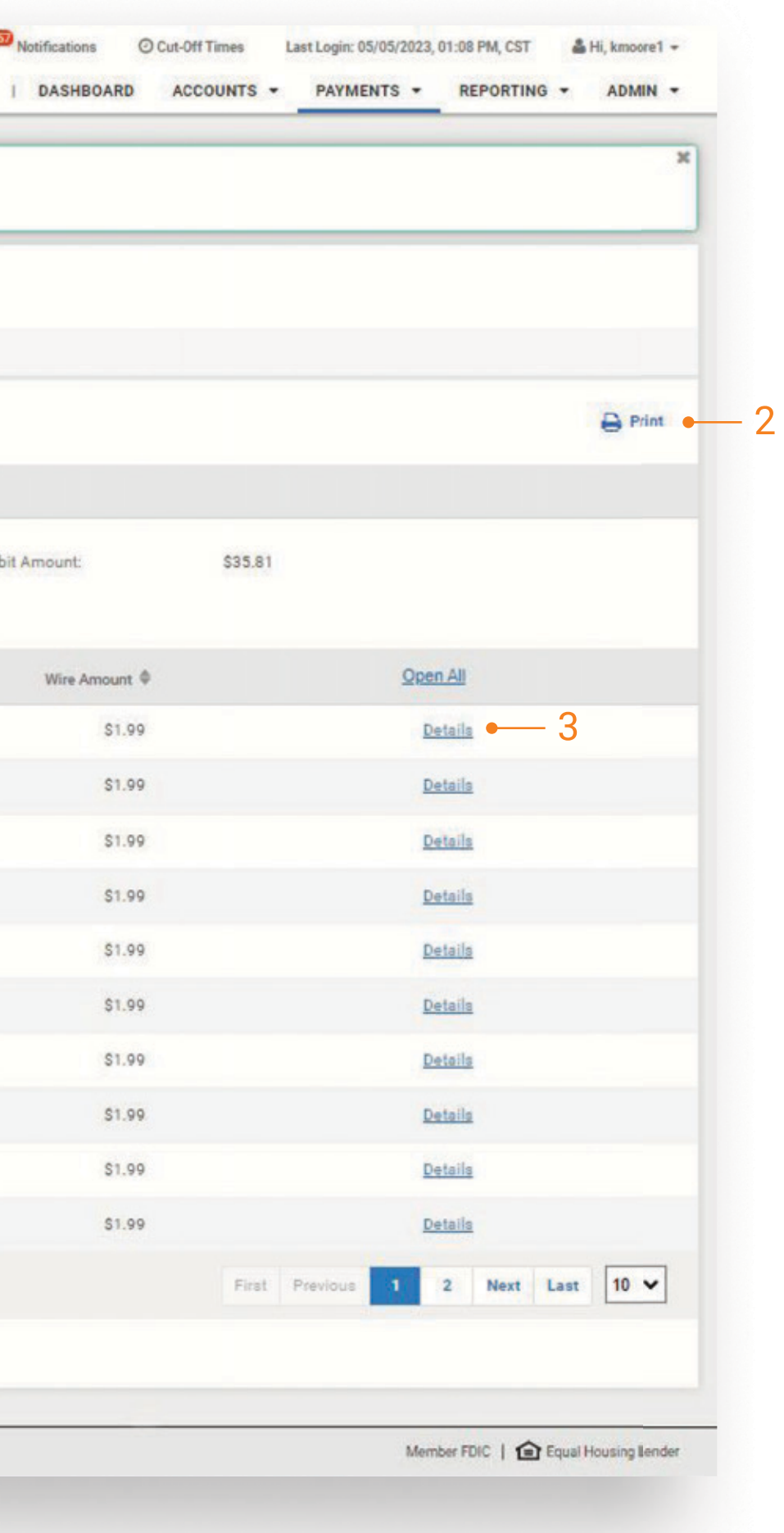

When a file is successfully processed and wire transactions are created, the user will be given a success message "Wire Payment Processed – Review your payments in Wire File Activity".

#### 1 File Summary

After a file has been successfully processed, users can view a summary of file information including the file name, summary information (File Size, Total Wires and Beneficiaries, and Total Debit Amount) and a list of wires included in the file.

#### 2 Print

Selection of the Print icon will open the print dialog and print the details of each wire transaction created and processed.

#### 3 Wire Detail

Select Details to the view the detail for the selected wire.

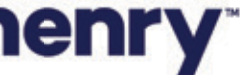

#### Wire File Activity Workflow – Delete File

| Your <b>Fi</b>                                                       |                 |         |             |                 |                 | Message Center    | Notification   |
|----------------------------------------------------------------------|-----------------|---------|-------------|-----------------|-----------------|-------------------|----------------|
| Wire File Activity <sup>(1)</sup> Recurring Wires Wire Payment Activ | vity            |         |             |                 | Dann VIL        |                   | 1)   Daon      |
| Type to filter Q                                                     |                 |         |             |                 |                 |                   |                |
|                                                                      |                 |         |             |                 |                 |                   |                |
| 999994463_PROD_WMC01_Wire_20230505130315_WAA0009_Del                 | imited1.txt 25  |         | System      |                 |                 |                   | (18) \$35.82   |
| 999994463_PROD_WMC01_Wire_20230504100015_WAA0009_Det                 | limited1.txt 12 |         | System      | 05/04/2023      |                 |                   | (9) \$89.91    |
| 4 999994463_PROD_WMC01_Wire_20230504085501_WAA0009_Del               | imited1.txt 25  |         | System      | 05/04/2023      |                 |                   |                |
| 9999994463_PROD_WMC01_Wire_20230503113801_WAA0009_De                 | imited1.txt 14  | Delete  | File        |                 |                 |                   | (1) \$199.99   |
| A 999994463_PROD_WMC01_Wire_20230503100515_WAA0009_Del               | imited1.txt 12  | Are you |             |                 |                 |                   |                |
| 999994463_PROD_WMC01_Wire_20230503085415_WAA0009_Del                 | imited1.txt 12  | 999994  | 4463_PROD_W | MC01_Wire_20230 | 505130315_WAA00 | 09_Delimited1.txt | (9) \$1,090.00 |
| 9999994463_PROD_WMC01_Wire_20230502095712_WAA0009_Del                | imited1.txt 12  |         |             |                 | ок              | Cancel            | (9) \$45.00    |
| 999994463_PROD_WMC01_Wire_20230501085801_WAA0009_Del                 | imited1.txt 22  | 00      | соуыет      | 03/0172025      |                 |                   | (16) \$707.84  |
| WMC01 Delmited 050423 041301.txt                                     | 25              |         | Kim Moore   | 05/04/2023      | Kim Moore       | 05/04/2023        | (18) \$41.94   |
| 9999994463_PROD_WMC01_Wire_20230504041015_WAA0009_De                 | imited1.txt 25  |         |             | 05/04/2023      | Kim Moore       | 05/04/2023        |                |
| Viewing 1 to 10 of 23 items                                          |                 |         |             |                 |                 |                   |                |
|                                                                      |                 |         |             |                 |                 |                   |                |
|                                                                      |                 |         |             |                 |                 |                   |                |
|                                                                      |                 |         |             |                 |                 |                   |                |
|                                                                      |                 |         |             |                 |                 |                   |                |
| 3 Jack Henry & Associates, Inc.   Terms and Conditions               |                 |         |             |                 |                 |                   |                |
|                                                                      |                 |         |             |                 |                 |                   |                |

## jack henry<sup>\*</sup>

| ns    | Cut-Off Times | Last Login: 05/0 | 05/2023, 01:08 PM | A, CST 🍐 | -li, kmoore1 👻 |
|-------|---------------|------------------|-------------------|----------|----------------|
| BOARD | ACCOUNTS -    | PAYMENT          | TS - REPO         | ORTING - | ADMIN +        |
|       |               |                  |                   |          | 🖨 Print        |
|       |               |                  |                   |          |                |
|       |               |                  |                   |          | Actions •      |
|       |               |                  |                   |          | View File      |
|       |               |                  |                   |          | Process F      |
|       |               |                  |                   |          | Delete Fil-    |
|       |               |                  |                   | 1        | View File      |
|       |               |                  |                   |          | View File      |
|       |               |                  |                   |          | View File      |
|       |               |                  |                   |          | View File      |
|       |               |                  |                   | 16       | View File      |
|       | 18            |                  |                   |          | Review         |
|       |               |                  |                   |          | Actions +      |
|       |               | us <b>1</b> 1 s  | 2 3 N             | ext Last | 10 🗸           |
|       |               |                  |                   |          |                |
|       |               |                  |                   |          |                |
|       |               |                  |                   |          |                |
|       |               |                  |                   |          |                |
|       |               |                  |                   |          |                |

#### Member FDIC | 😰 Equal Housing Lender

#### 1 Delete Wire File

When the action to Delete a file is taken, the user will be presented with a confirmation message asking if they are sure they want to delete this transmitted wire file. The message will include the wire file name with OK and Cancel buttons.

• OK – selecting this button will delete the wire file from the database and from the Wire File Activity page. No further action will be allowed on this file.

• Cancel – will return the user to the Wire File Activity page with no action taken on the file.

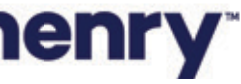

### Wire File Activity Workflow – Delete File continued

|           | YourFi                                                            |             |           |               | DARK VIE       | WS (NON-PROD ONI) |              |
|-----------|-------------------------------------------------------------------|-------------|-----------|---------------|----------------|-------------------|--------------|
| J D       | elete • 1                                                         |             |           |               |                |                   | .)           |
| >         | Wire File Activity  Recurring Wires Wire Payment Activity         |             |           |               |                |                   |              |
| e Activit | Type to filter Q                                                  |             |           |               |                |                   |              |
| Vire Fil  | File Name 🗢                                                       | File Size 🗘 | Source \$ | Received Date | Processed By 🕏 | Processed Date V  | Total Wires/ |
| earch V   | 999994463_PROD_WMC01_Wire_20230504100015_WAA0009_Delimited1.txt   | 1266        | System    | 05/04/2023    |                |                   | (9) \$89.91  |
| Š         | A 999994463_PROD_WMC01_Wire_20230504085501_WAA0009_Delimited1.txt | 2566        | System    | 05/04/2023    |                |                   | (0) \$0.00   |
|           | 999994463_PROD_WMC01_Wire_20230503113801_WAA0009_Delimited1.txt   | 147         | System    | 05/03/2023    |                |                   | (1) \$199.99 |
|           | A 999994463_PROD_WMC01_Wire_20230503100515_WAA0009_Delimited1.txt | 1280        | System    | 05/03/2023    |                |                   | (0) \$0.00   |
|           | A 999994463_PROD_WMC01_Wire_20230503100515_WAA0009_Delimited1.txt | 1280        | System    | 05/03/2023    |                |                   |              |

## **jack henry**<sup>\*</sup>

| tions   | O Cut-Off Times    | Last Login: 05/0 | 5/2023, 01:08 P | M, CST 🌡   | Hi, kmoore1 👻 |
|---------|--------------------|------------------|-----------------|------------|---------------|
| BOARD   | ACCOUNTS -         | PAYMENT          | °S ▼ REP        | ORTING -   | ADMIN -       |
|         |                    |                  |                 |            | ×             |
|         |                    |                  |                 | j          | 🔒 Print       |
| /Amount | Approved/Submitted | Pending \$       | Rejected \$     | Expired \$ | Actions       |
|         | 0                  | 0                | 0               | 9          | View File     |
|         | 0                  | 0                | 0               | 0          | View File     |
| 9       | 0                  | 0                | 0               | 1          | View File     |
|         |                    |                  |                 |            |               |

#### 1 Delete Wire File confirmation

When a wire file is successfully deleted, the user will be returned to the Wire File Activity page with a Delete successful message.

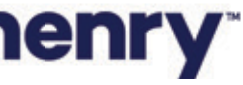

#### Wire File Activity Workflow – View File

|                                                                               | Wire File Activity   Recurring Wires Wire Payment Activity   |                                                                                                    |
|-------------------------------------------------------------------------------|--------------------------------------------------------------|----------------------------------------------------------------------------------------------------|
|                                                                               | Type to filter Q                                             |                                                                                                    |
|                                                                               |                                                              |                                                                                                    |
|                                                                               | 999994463_PROD_WMC01_Wire_20230505130315_WAA0009_Delimite    | 999994463_PROD_WMC01_Wire_20230505130315_WAA0009_Delimited1.txt                                                                                                    |
|                                                                               |                                                              | 11 100                                                                                                    |
|                                                                               | A 999994463_PROD_WMC01_Wire_20230504085501_WAA0009_Delimite  | Delimited<br>x01 tx<br>191817, D, 05/05/23, 1.99, Purpose, 031100102, 565435046, Sherry customer, Austin, 101 Main, Apt 10, ND, 65463, Additional Information 1, Refer Bene                                                                                                    |
|                                                                               | 999994463_PR0D_WMC01_Wire_20230503113801_WAA0009_Delimite    | 191817,D,05/05/23,1.99,Purpose,01102253,6530564,Timothy Customer,Phoenix,201 Main Road, ,MD,65650,Additional Information 1,Refer Bene,W<br>191817,D,05/05/23,1.99,Purpose,01102353,6530564,Joe Customer,Mission,1701 West Drag, ,MD,65660,Additional Information 1,Refer Bene,W<br>191817,D,05/05/23,1.99,Purpose,01102353,6530564,Joe Customer,Phoenix,202 West Drag, ,MD,65660,Additional Information 1,Refer Bene,W                                                                                                    |
|                                                                               | A 999994463_PROD_W/MC01_Wire_20230503100515_WAA0009_Delimite | 191817,D,05/05/23,1.99,Purpose,01102353,6530564,Joseph Customer,Mission,1701 West Drag, ,MD,65660,Additional Information 1,Refer Bend<br>191817,D,05/05/23,1.99,Purpose,031100102,565435046,Sharon Customer,Austin,101 Main,Apt 10,MD,65463,Additional Information 1,Refer Bend<br>191817,D,05/05/23,1.99,Purpose,031100102,565435046,Sharon Customer,Austin,101 Main,Apt 10,MD,65463,Additional Information 1,Refer Bend<br>191817,D,05/05/23,1.99,Purpose,031102353,6530564,Jim Customer,Austin,101 Main,Apt 10,MD,65463,Additional Information 1,Refer Bend                                                                                                    |
| 999994463_PROD_WMC01_Wr<br>999994463_PROD_WMC01_Wr<br>999994463_PROD_WMC01_Wr | 999994463_PROD_WMC01_Wire_20230503085415_WAA0009_Delimite    | 191817, D,05/05/23,1.99, Purpose,01102353,6530564, Tad Customer, Mission, 1701 West Drag, ,MD,65660, Additional Information 1, Refer Bene, No<br>191817, D,05/05/23,1.99, Purpose,01102553,6530564, Terry Customer, Phoenix, 292 West Street, ,MD,65760, Additional Information 1, Refer Bene, No<br>2013 D, 05/05/23, 1.99, Purpose,01102553,6530564, Terry Customer, Phoenix, 292 West Street, ,MD,65760, Additional Information 1, Refer Bene, No<br>2013 D, 05/05/23, 1.99, Purpose,031102153,6530564, Terry Customer, Phoenix, 292 West Street, MD,65760, Additional Information 1, Refer Bene, No<br>2013 D, 05/05/23, 1.99, Purpose,031102153,6530564, Terry Customer, Mutica Mathematica MD,65760, Additional Information 1, Refer Bene, No<br>2013 D, 05/05/23, 1.99, Purpose,031102153,6530564, Terry Customer, Mutica Mathematica MD,65760, Additional Information 1, Refer Bene, No<br>2013 D, 05/05/23, 1.99, Purpose,031102153,6530564, Terry Customer, Mutica Mathematica MD,65760, Additional Information 1, Refer Bene, No<br>2013 D, 05/05/23, 1.99, Purpose,031102153,6530564, Terry Customer, Mutica Mathematica MD,65760, Additional Information 1, Refer Bene, No<br>2013 D, 05/05/23, 1.99, Purpose,031102153,6530564, Terry Customer, Mutica Mathematica MD, 8562, Additional Information 1, Refer Bene, No<br>2013 D, 05/05/23, 1.99, Purpose,031102153,6530564, Sherow Customer, Mutica Mathematica MD, 8562, Additional Information 1, Refer Bene, No<br>2013 D, 05/05/23, 1.99, Purpose,03100000000000000000000000000000000000                                                                                                    |
|                                                                               | 999994463_PROD_WMC01_Wire_20230502095712_WAA0009_Delimite    | 84127,D,05/05/23,1.99,Purpose,011102353,6530564,Jinothy Client,Phoenix,201 Main Road, ,MD,65650,Additional Information 1,Refer Bene,NK<br>84127,D,05/05/23,1.99,Purpose,011102353,6530564,John Customer,Mission,1701 West Drag, ,MD,65660,Additional Information 1,Refer Bene,NK                                                                                                    |
|                                                                               |                                                              | 84127, D, 05/05/23, 1.99, Purpose, 011102353, 6530564, Brandon Customer, Phoenix, 292 West Street, ,MD, 65760, Additional Information 1, Refer Bere, No. 10, 05/05/23, 1.99, Purpose, 011102353, 6530564, Jill Customer, Mission, 1701 West Drag, ,MD, 65660, Additional Information 1, Refer Bene, No. 84127, D, 05/05/23, 1.99, Purpose, 031100102, 565635046, Susan Customer, Austin, 101 Main, Act 10, MD, 65463, Additional Information 1, Refer Bene, No. 84127, D, 05/05/23, 1.99, Purpose, 031100102, 565635046, Susan Customer, Austin, 101 Main, Act 10, MD, 65463, Additional Information, 1, Refer Bene, No. 84127, D, 05/05/23, 1.99, Purpose, 031100102, 565635046, Susan Customer, Austin, 101 Main, Act 10, MD, 65463, Additional Information, 1, Refer Bene, No. 84127, D, 05/05/23, 1.99, Purpose, 031100102, 565635046, Susan Customer, Austin, 101 Main, Act 10, MD, 55463, Additional Information, 1, Refer Bene, No. 84127, D, 05/05/23, 1.99, Purpose, 031100102, 565635046, Susan Customer, Austin, 101 Main, Act 10, MD, 55463, Additional Information, 1, Refer Bene, No. 84127, D, 05/05/23, 1.99, Purpose, 031100102, 565635046, Susan Customer, Austin, 101 Main, Act 10, MD, 55463, Additional Information, 1, Refer Bene, No. 84127, D, 05/05/23, 1.99, Purpose, 031100102, 565635046, Susan Customer, Austin, 101 Main, Act 10, MD, 55463, Additional Information, 1, Refer Bene, No. 84127, D, 05/05/23, 100, Susan Customer, Austin, 101 Main, Act 10, MD, 55463, Additional Information, 1, Refer Bene, No. 84127, D, 85/05/23, Additional Information, 1, Refer Bene, No. 84127, D, 85/05/23, Additional Information, 1, Refer Bene, No. 84127, D, 85/05/23, Additional Information, 1, Refer Bene, No. 84127, D, 85/05/23, Additional Information, 1, Refer Bene, No. 84127, D, 85/05/23, Additional Information, 1, Refer Bene, No. 84127, D, 85/05/23, Additional Information, 1, Refer Bene, No. 84127, D, 85/05/23, Additional Information, 1, Refer Bene, No. 84127, D, 85/05/23, Additional Information, 1, Refer Bene, No. 84127, D, 85/05/23, Additional Information, 1, Refer |
|                                                                               |                                                              | 84127,D,05/05/23,1.99,Purpose,011102353,6530564,Tex Customer,Phoenix,201 Main Road, ,MD,65650,Additional Information 1,Refer Bene,Note<br>84127,D,05/05/23,1.99,Purpose,011102353,6530564,Tommie Customer,Mission,1701 West Drag, ,MD,65660,Additional Information 1,Refer Bene,                                                                                                    |
|                                                                               |                                                              | 84127,D,05/05/23,1.99,Purpose,011102353,6530564,Terr1 Customer,Phoenix,292 West Street, ,MD,65760,Additional Information 1,Refer Bene,                                                                                                    |
|                                                                               | Viewing 1 to 10 of 23 items                                  |                                                                                                    |
|                                                                               |                                                              |                                                                                                    |
|                                                                               |                                                              |                                                                                                    |
|                                                                               |                                                              |                                                                                                    |
|                                                                               |                                                              |                                                                                                    |
|                                                                               |                                                              |                                                                                                    |

## jack henry<sup>\*</sup>

| ONLY)   DASHBO | DARD ACCO | UNTS - PAYN | IENTS - REI | PORTING - ADMIN - |
|----------------|-----------|-------------|-------------|-------------------|
|                |           |             |             | 🖨 Print           |
|                |           |             |             |                   |
|                |           |             |             |                   |
|                |           |             |             | Actions +         |
|                |           |             |             |                   |
|                |           |             |             | Delete File       |
| 5 1            |           |             | 1           |                   |
| 1 5 1 5 1      |           |             |             |                   |
| ,              |           |             |             |                   |
| s 1<br>1,      |           |             |             |                   |
| es 1           |           |             |             |                   |
| 1,             |           |             |             |                   |
| 1              |           |             |             |                   |
| -              |           |             |             | Actions +         |
| -              |           | Previous 1  | 2 3 1       | Next Last 10 🗸    |
|                |           |             |             |                   |
|                |           |             |             |                   |
|                |           |             |             |                   |
|                |           |             |             |                   |
|                |           |             |             |                   |
|                |           |             |             |                   |

#### 1 View Wire File

When the action to View a file is taken, a modal will be opened allowing the user to view the contents of the file, exactly as they were transmitted. The file name and file type will be located at the top left of the modal. A scroll bar on the right will allow the user to move up and down to view the file contents if they exceed what can be displayed initially.

• OK - Using the OK button will close the modal.

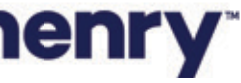

#### Wire Payment Activity

| ou      |                          |                                  |              | DARK VIEWS  | (NON-PROD ONLY  | )   DASHBOA        | RD ACCOUNTS | - PAY         | MENTS - REPORT              | ING -          |          |                  |                       |
|---------|--------------------------|----------------------------------|--------------|-------------|-----------------|--------------------|-------------|---------------|-----------------------------|----------------|----------|------------------|-----------------------|
| Wire F  | Payment Activity         | Recurring Wires Wire File Activi | ty 🗕 1       |             |                 |                    |             |               |                             |                | Create N | ew Payment 📥 🕻   | Iownload <del>+</del> |
| Type to | o filter Q               | ]                                |              |             |                 |                    |             |               |                             |                |          |                  |                       |
|         | Transaction ID ©         | Wire Company ©                   | Source 0     | Wire Type 0 | Debit Account 0 | Beneficiary Name © | Currency 0  | Wire Amount © | Effective Date 0            | Created Date © | OMAD \$  | Status ©         | Actions               |
|         | <u>woodood409660</u> •2  | Wright Management Company        | David Ethell | Domestic    |                 | Bob J Customer     | USD         | 7.50          | 05/26/2023<br><u>Weekly</u> | 05/12/2023     |          | Scheduled        | Cancel W              |
|         | W000000414523            | Wright Management Company        | Scheduler    | Domestic    |                 | Bob J Customer     | USD         | 250.00        | 05/26/2023<br><u>Weekly</u> | 05/19/2023     |          | Scheduled        | Cancel W              |
|         | W000000413903            | Wright Management Company        | Scheduler    | Domestic    |                 | Bob Builder        | USD         | 31.00         | 05/25/2023<br>Weekly        | 05/18/2023     |          | Scheduled        | Cancel W              |
|         | W000000413927            | Wright Management Company        | Scheduler    | Domestic    |                 | Brandon C Customer | USD         | 5.00          | 05/25/2023<br>Weekly        | 05/18/2023     |          | Scheduled        | Cancel W              |
|         | W000000414134            | Wright Management Company        | Scheduler    | Domestic    |                 | Bob J Customer     | USD         | 1.50          | 05/25/2023<br>Weekly        | 05/18/2023     |          | Scheduled        | Cancel W              |
|         | W000000414876            | Wright Management Company        | Kim Moore    | Domestic    |                 | Sherry customer    | USD         | 2.75          | 05/19/2023                  | 05/19/2023     |          | Pending Approval | Cancel V              |
|         | <u>W000000414877</u>     | Wright Management Company        | Kim Moore    | Domestic    |                 | Timothy Customer   | USD         | 2.75          | 05/19/2023                  | 05/19/2023     |          | Pending Approval | Cancel V              |
|         | W000000403283            | Wright Management Company        | Kim Moore    | Domestic    |                 | Bob J Customer     | USD         | 250.00        | 05/19/2023<br>Weekly        | 05/10/2023     |          | Transmitted      |                       |
|         | W000000408302            | Wright Management Company        | Scheduler    | Domestic    |                 | Bob J Customer     | USD         | 7.50          | 05/19/2023<br>Weekly        | 05/12/2023     |          | Cancelled        |                       |
|         | <u>W000000400318</u>     | Wright Management Company        | Kim Moore    | Domestic    |                 | Bob Builder        | USD         | 31.00         | 05/18/2023<br>Weekly        | 05/05/2023     |          | Posted           |                       |
|         | W000000403547            | Wright Management Company        | Scheduler    | Domestic    |                 | Bob J Customer     | USD         | 1.50          | 05/18/2023<br><u>Weekly</u> | 05/11/2023     |          | Posted           |                       |
|         | <u>w000000414258</u> B-4 | Wright Management Company        | System       | Domestic    |                 | Susan Customer     | USD         | 2.33          | 05/18/2023                  | 05/18/2023     |          | Posted           |                       |
|         | <u>w000000414259</u>     | Wright Management Company        | System       | Domestic    |                 | Tommie Customer    | USD         | 1.23          | 05/18/2023                  | 05/18/2023     |          | Posted           |                       |
|         | <u>w000000414260</u>     | Wright Management Company        | System       | Domestic    |                 | Sherry customer    | USD         | 1.23          | 05/18/2023                  | 05/18/2023     |          | Posted           |                       |
|         | <u>W000000414261</u>     | Wright Management Company        | System       | Domestic    |                 | Sharon Customer    | USD         | 1.23          | 05/18/2023                  | 05/18/2023     |          | Posted           |                       |
|         | W000000414262            | Wright Management Company        | System       | Domestic    |                 | Terry Customer     | USD         | 1.23          | 05/18/2023                  | 05/18/2023     |          | Posted           |                       |

© 2023 Jack Henry & Associates, Inc. | Terms and Conditions

## **jack henry**<sup>\*</sup>

Member FDIC | 😰 Equal Housing Lender

The Wire selected Activity page will list the wires that were included in the file.

#### **1** Quick Navigation

Quickly navigate between page views. Will allow users to go quickly between Wire File Activity, Recurring Wires, and Wire Activity page views.

#### 2 Wire Detail

To view the detail for a wire select the Transaction ID. Note: The Wire Detail page will include the File Name for the uploaded wire.

#### 3 Action Menu

If a payment is Pending Approval, selecting Approve or Reject from the Actions menu drop-down will update the status for that wire. If a wire is scheduled, selecting Cancel Wire will cancel the wire transaction.

#### 4 View File Icon

Selection of this icon will take the user to the Wire File Activity page where the details specific to the file containing this payment will be displayed.

#### 5 Action Buttons

Users can select one, multiple, or all wires to approve or reject.

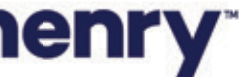

#### Wire Activity - Wire Details

| YourFi                  | i                                                                                              | Message Center | Notifications     | Ocut-Off Tim      |
|-------------------------|------------------------------------------------------------------------------------------------|----------------|-------------------|-------------------|
| Back to Wire Activity   |                                                                                                |                |                   |                   |
| Wire Detail: W0         | 00000345916                                                                                    |                |                   |                   |
| Payment Information     | 1                                                                                              | Bene           | eficiary Informat | tion              |
| File Name:              | Wire File 1 Delimited version.txt                                                              | Acco           | unt Number:       | 1004              |
| Transaction ID:         | W00000345916                                                                                   | Nam            | e: 🗰              | balline           |
| OMAD:                   |                                                                                                | Addr           | ess: 201          | Main Road         |
| Status:                 | Posted                                                                                         | Note           | s: Not            | res 1             |
| Wire Company Name:      | The Wright Management Company                                                                  | Routi          | ng Number: 011    | 102353            |
| Debit Account:          | 8691316                                                                                        | Bank           | Name: PEC         | PLESBANK          |
| Effective Date:         | 02/20/2023                                                                                     | Bank           | Address: HO       | LYOKE, MA , UNITI |
| Wire Amount:            | 226.37 USD                                                                                     |                |                   |                   |
| Frequency:              | One Time                                                                                       |                |                   |                   |
| Purpose:                | Purpose Field                                                                                  |                |                   |                   |
| Additional Information: | Additional Information                                                                         |                |                   |                   |
| Reference Beneficiary:  | Reference Bene                                                                                 |                |                   |                   |
| Audit:                  | 2/20/2023 10:28:46 AM : Scheduler :<br>Transmitted<br>2/20/2023 10:28:43 AM : kmoore1 :<br>New |                |                   |                   |

Back

## jack henry

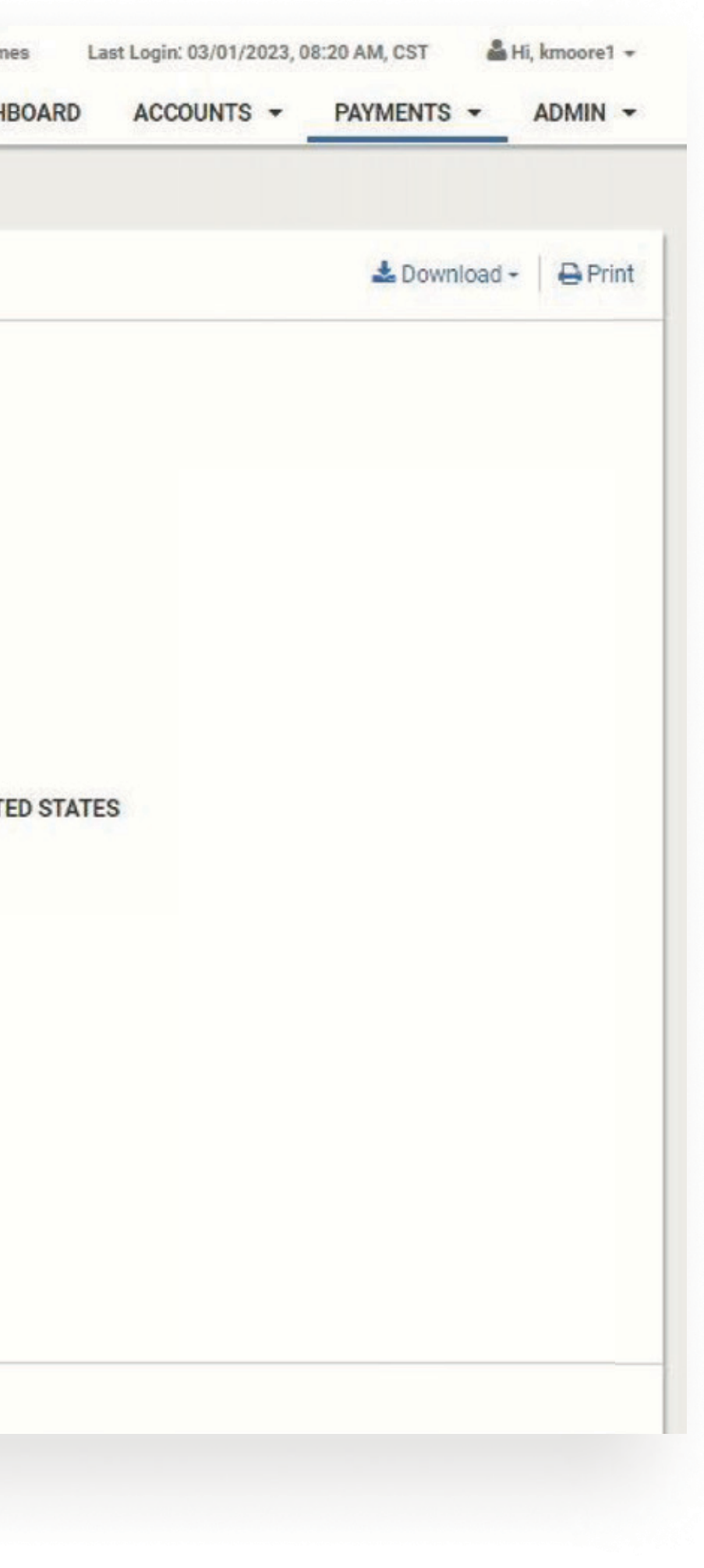

The Wire Detail view displays specific details about a single wire transaction

#### 1 File Name

To view the details of the wire file, select the file name. The user will be taken to the Wire File Activity page with the details specific to the file containing this transaction.

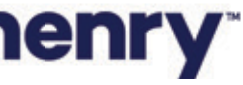

Adding New Company to Wire File Data Transmission via sFTP Feature (Assumption - A directory and folder structure has already been created for the bank's first customer)

To add a new company to the Wire File Data Transmission via sFTP Feature, existing FIs should create a jSource case with the details below. The Jack Henry MovelT team will create a folder and provide credentials to the Treasury Management Channel company administrator requesting access via the email specified in the case.

- Provider: Enterprise File Integration Impl Internal
- Problem Summary: Wire File Upload Directories and Folder Setup for Treasury

#### **Description**:

- FTP Folder structure setup for support Treasury Management Transmitted Wire Files via sFTP
- Please send credentials to: (Company Contact Name, Company Contact Phone Number, and Company Contact Email Address)
- Folder Needing to be Created: /Home/treasurymanagement/(FI Routing #)/(tm unique company id)/environment (uat or prod)/wire/

**Example:** /Home/treasurymanagement/999988961/smacinc/prod/wire

NOTE - The folder name must be in lowercase. If a Treasury Company is already using MoveIT for other bank file movement processes, please reference the MoveIT user ID that you would like to have associated with the wire folder in the company contact details description. This will allow the company to use the same set of credentials for all processes that involve the MovelT application.

## **Iack henry**

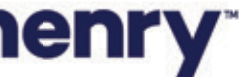